## How to register using "Look Up Classes"

- 1. Login to your My Vol state portal (https://myapps.classlink.com/home)
- 2. Click the Advising and Registration icon

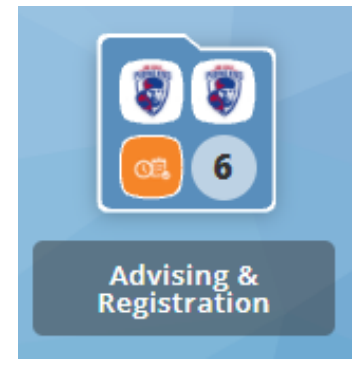

**4.** Select the TERM from the drop-down list under **Search by Term.** 

**NOTE:** you may be asked to click "ACCEPT" on a FINANCIAL RESPONSIBILITY STATEMENT or to verify IMMUNITIZATIONS if so, you will need to select the TERM again after responding.

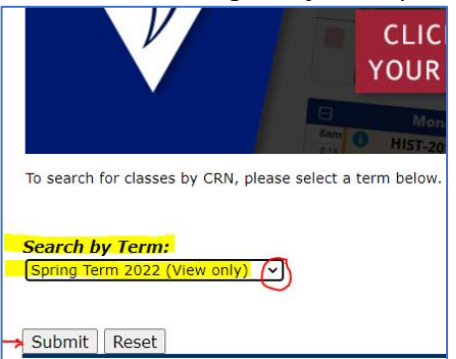

Look Up Classes

Login to the Look Up Classes icon

## 5. Click ADVANCED SEARCH!

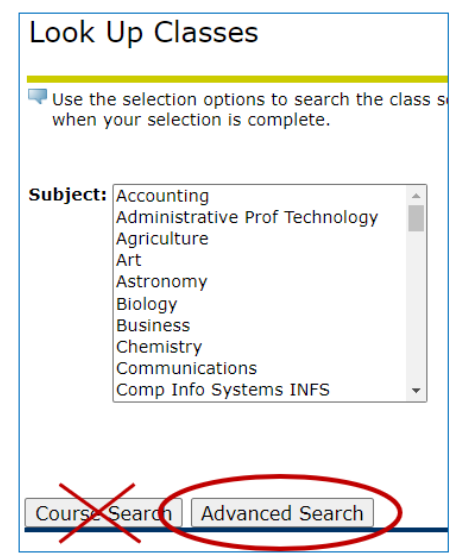

6. Select your desired SUBJECT, COURSE, and CAMPUS, then click SECTION SEARCH.

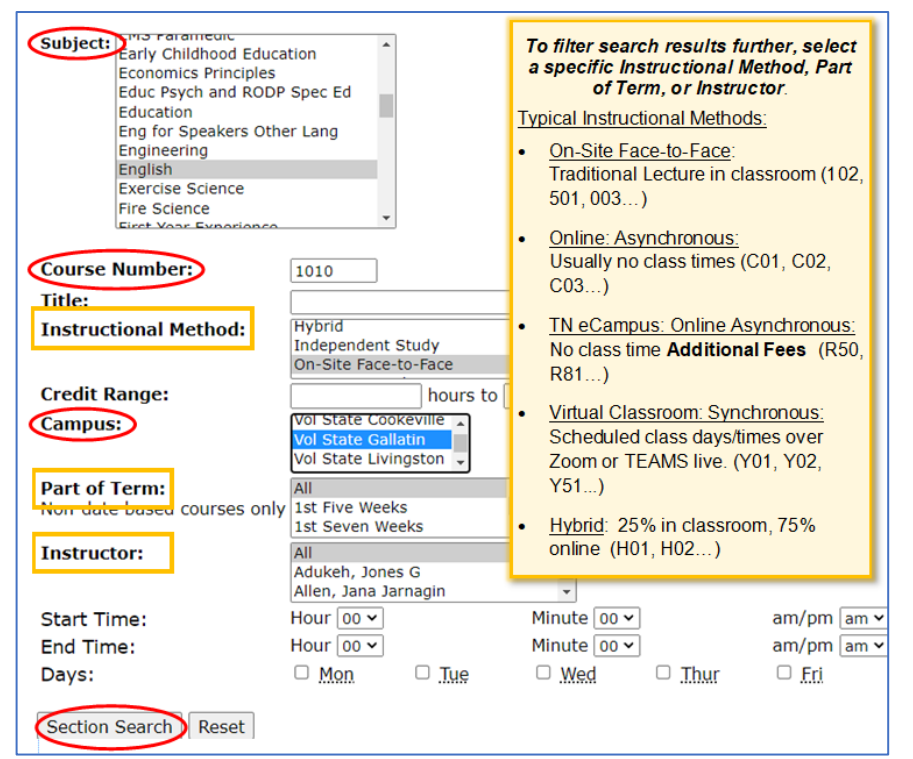

7. When you find your desired section, select the box in the left column (a checkmark will appear) and then select "REGISTER". If there is no box to select: "C" means the class is closed, "SR" means Student Restrictions.

|                                          |                                                                                                    |                                                                                                    |                                                                                                    |                                                                                                    |                                                                                                    |                                       | TTOUTOT LT /                                                                                                    | AL/AU                                                                                                    | ps eLearn Lo                                                                                                    |
|------------------------------------------|----------------------------------------------------------------------------------------------------|----------------------------------------------------------------------------------------------------|----------------------------------------------------------------------------------------------------|----------------------------------------------------------------------------------------------------|----------------------------------------------------------------------------------------------------|---------------------------------------|----------------------------------------------------------------------------------------------------|----------------------------------------------------------------------------------------------------|----------------------------------------------------------------------------------------------------|
| 501 63M                                  | 3.000 Prin of<br>Accounting II                                                                              | R                                                                                                    | 06:00 pm-<br>09:00 pm                                                                                                    | 35                                                                                                    | 7                                                                                                    | 28                                    | John C.<br>Hoover (P)                                                                                                    | 08/25-<br>12/16                                                                                                    | MATTO<br>116                                                                                                    |
| C01 63M                                  | 3.000 Prin of<br>Accounting II                                                                              |                                                                                                    | ТВА                                                                                                    | 25                                                                                                    | 8                                                                                                    | 17                                    | ТВА                                                                                                    | 08/25-<br>12/16                                                                                                    | TBA                                                                                                    |
| 001 63M                                  | 3.000 Income Tax                                                                                            | TR                                                                                                    | 09:35 am-<br>11:00 am                                                                                                    | 25                                                                                                    | 3                                                                                                    | 22                                    | John<br>Janicek (P)                                                                                                    | 08/25-<br>12/16                                                                                                    | MATTO<br>106                                                                                                    |
| H31 63M                                  | 3.000 Microcomputer<br>Accounting                                                                           |                                                                                                    | TBA                                                                                                    | 24                                                                                                    | 20                                                                                                    | 4                                     | John C.<br>Hoover (P)                                                                                                    | 08/25-<br>12/16                                                                                                    | тва                                                                                                    |
| member                                   | 2                                                                                                    | т                                                                                                    | 06:00 pm-<br>07:25 pm                                                                                                    |                                                                                                    |                                                                                                    |                                       | John C.<br>Hoover (P)                                                                                                    | 09/06-<br>09/06                                                                                                    | MATTO<br>105                                                                                                    |
| on code t                                | to know if your                                                                                             | т                                                                                                    | 06:00 pm-<br>07:25 pm                                                                                                    |                                                                                                    |                                                                                                    |                                       | John C.<br>Hoover (P)                                                                                                    | 09/20-<br>09/20                                                                                                    | MATTO<br>105                                                                                                    |
| mpus (e                                  | x. 001), Online                                                                                             | т                                                                                                    | 06:00 pm-<br>07:25 pm                                                                                                    |                                                                                                    |                                                                                                    |                                       | John C.<br>Hoover (P)                                                                                                    | 10/04-<br>10/04                                                                                                    | MATTO<br>105                                                                                                    |
| (ex. C01), TN eCampus (ex. R50), Virtual |                                                                                                    |                                                                                                    | 06:00 pm-<br>07:25 pm                                                                                                    |                                                                                                    |                                                                                                    |                                       | John C.<br>Hoover (P)                                                                                                    | 10/25-<br>10/25                                                                                                    | MATTO<br>105                                                                                                    |
| Hybrid                                   | (ex. H31),                                                                                                  | т                                                                                                    | 06:00 pm-                                                                                                    |                                                                                                    |                                                                                                    |                                       | John C.                                                                                                    | 11/08-                                                                                                    | MATTO                                                                                                    |
|                                          | 501 63M<br>001 63M<br>001 63M<br>H31 63M<br><u>member</u><br>on code t<br>mpus (e)<br>ampus (e)<br>r Hybrid | 1501 63M 3.000 Prin of<br>Accounting II<br>0 C01 63M 3.000 Prin of<br>Accounting II<br>0 C01 63M 3.000 Income Tax<br>H31 63M 3.000 Microcomputer<br>Accounting<br>member:<br>on code to know if your<br>mpus (ex. 001), Online<br>ampus (ex. R50), Virtual<br>r Hybrid (ex. H31), | 1501 63M 3.000 Prin of<br>Accounting II<br>0 C01 63M 3.000 Prin of<br>Accounting II<br>0 C01 63M 3.000 Prin of<br>Accounting II<br>0 C01 63M 3.000 Income Tax<br>H31 63M 3.000 Microcomputer<br>Accounting<br>T<br>T<br>on code to know if your<br>mpus (ex. 001), Online<br>T<br>ampus (ex. R50), Virtual<br>T<br>Hybrid (ex. H31), T | 1000 prin of<br>Accounting II   R   06:00 pm<br>09:00 pm     001 63M 3.000 Prin of<br>Accounting II   TBA     001 63M 3.000 Income Tax   TR   09:35 am-<br>11:00 am     H31 63M 3.000 Microcomputer<br>Accounting   TBA     T   06:00 pm-<br>07:25 pm     Dn code to know if your   T   06:00 pm-<br>07:25 pm     mpus (ex. 001), Online<br>ampus (ex. R50), Virtual<br>r Hybrid (ex. H31),   T   06:00 pm-<br>07:25 pm | 1501 63M   3.000 Prin of<br>Accounting II   R   06:00 pm-35     0501 63M   3.000 Prin of<br>Accounting II   TBA   25     0501 63M   3.000 Prin of<br>Accounting II   TBA   25     001 63M   3.000 Income Tax   TR   09:35 am-25     11:00 am   TBA   24     H31 63M   3.000 Microcomputer<br>Accounting   TBA   24     member:   T   06:00 pm-<br>07:25 pm   06:00 pm-<br>07:25 pm     on code to know if your   T   06:00 pm-<br>07:25 pm   07:25 pm     mpus (ex. 001), Online   T   06:00 pm-<br>07:25 pm   07:25 pm     ampus (ex. R50), Virtual<br>r Hybrid (ex. H31),   T   06:00 pm-<br>07:25 pm | 1000000000000000000000000000000000000 | 1501 63M 3.000 Prin of<br>Accounting II R 06:00 pm-35 7 28   0 C01 63M 3.000 Prin of<br>Accounting II TBA 25 8 17   0 01 63M 3.000 Prin of<br>Accounting II TBA 25 8 17   0 01 63M 3.000 Income Tax TR 09:35 am-25 3 22   11:00 am TBA 24 20 4   H31 63M 3.000 Microcomputer<br>Accounting T 06:00 pm-<br>07:25 pm 7 28   member: T 06:00 pm-<br>07:25 pm T 06:00 pm-<br>07:25 pm 7 28   ampus (ex. 001), Online T 06:00 pm-<br>07:25 pm T 06:00 pm-<br>07:25 pm 7 28   ampus (ex. R50), Virtual<br>r Hybrid (ex. H31), T 06:00 pm-<br>07:25 pm 7 28 | The second of the second of the sec | The second of the second of the sec |

8. You have not successfully registered until the courses are listed on your Current Schedule.

| Current Schedu      | le    |                |       |      |        |          |           |       |
|---------------------|-------|----------------|-------|------|--------|----------|-----------|-------|
| Status              |       | Action         | CRN   | Subj | Crse S | ec Level | 6         | Cred  |
| Register on Apr 23, | 2012  | Drop Course 💌  | 50383 | ENGL | 2630 R | 50 Under | rgraduate | 3.000 |
| Total Credit Hours: | 3.000 |                |       |      |        |          |           |       |
| Billing Hours:      | 3.000 | ie -           |       |      |        |          |           |       |
| Minimum Hours:      | 0.000 | 1              |       |      |        |          |           |       |
| Maximum Hours:      | 18.00 | 0              |       |      |        |          |           |       |
| Date:               | May 2 | 23, 2012 12:29 | pm    |      |        |          |           |       |

**9.** On the top right, click "Return to Menu." Click Concise Student Schedule" to view your course schedule (times, days, locations, instructors, start and end dates...

| Concise Student Schedule |                  |                            |                            |         |       |              |                 |      |                        | 6                        | Fall Term |  |
|--------------------------|------------------|----------------------------|----------------------------|---------|-------|--------------|-----------------|------|------------------------|--------------------------|-----------|--|
| CRN                      | Course           | Title                      | Campus                     | Credits | Level | Start Date   | End Date        | Days | Time                   | Location                 | Instructo |  |
| 80698                    | ART 1030<br>003  | Art Appreciation           | Volunteer State CC<br>Main | 3.000   | UG    | Aug 24, 2013 | Dec 13,<br>2013 | MWF  | 11:15 am -<br>12:10 pm | Fine Arts 111            | Beardslee |  |
| 80818                    | ENGL 1010<br>003 | English Composition        | Volunteer State CC<br>Main | 3.000   | UG    | Aug 24, 2013 | Dec 13, 2013    | MWF  | 8:00 am - 8:55<br>am   | Fine Arts 115            | TBA       |  |
| 82326                    | MATH 0810<br>015 | Learning Support<br>Math I | Volunteer State CC<br>Main | 3.000   | DS    | Aug 24, 2013 | Dec 13, 2013    | MWF  | 9:05 am - 10:00<br>am  | Thigpen Library<br>125   | Johnson   |  |
| 80118                    | PSYC 1030<br>007 | General Psychology         | Volunteer State CC<br>Main | 3.000   | UG    | Aug 24, 2013 | Dec 13, 2013    | MWF  | 12:20 pm - 1:15<br>pm  | Noble Caudill Hal<br>101 | Law       |  |
|                          |                  |                            | <b>Total Credits:</b>      | 12.000  |       |              |                 |      |                        |                          |           |  |

Carefully review the schedule to be sure you have registered for the correct course(s), campus, section, etc...

Contact you assigned advisor (found in your DegreeWorks) if you have further questions.

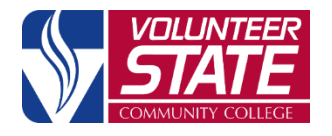

15723-306 Volunteer State Community College, a Tennessee Board of Regents institution, is an AA/EEO employer and does not discriminate on the basis of race, color, national origin, sex, disability, age, religion, sexual orientation, or veteran status in its programs and activities. The following person has been designated to handle inquiries regarding the nondiscrimination policies: Director of Human Resources, Affirmative Action Officer, Title IX Coordinator, 1480 Nashville Pike, Gallatin, TN 37066, 615-230-3592.